| Ő  | 금융감독원               | 보 또      | ΕJ  | 가로 | I | 금융은 특특   | 하게 소비자는 행복하게   |
|----|---------------------|----------|-----|----|---|----------|----------------|
| 보도 | 2023.4.3.(월) 조김     | <u>'</u> | 배포  |    |   | 2023.3.3 | 1.(금)          |
|    | 금융감독원<br>금융데이터실     |          | 책임자 | 실  | 장 | 김충진      | (02-3145-7160) |
|    |                     |          | 담당자 | 팀  | 장 | 이영기      | (02-3145-7180) |
|    | NICE평가정보<br>DP사업본부장 |          | 책임자 | 본부 | 장 | 한재욱      | (02-2122-4826) |
|    |                     |          | 담당자 | 실  | 장 | 김형근      | (02-2122-4823) |
|    | 코리아크레딧뷰로            | 1        | 책임자 | 부문 | 장 | 고현덕      | (02-708-6076)  |
|    | 전략사업부문              |          | 담당자 | 부  | 장 | 김대영      | (02-708-6102)  |
|    | SCI평가정보<br>개인정보사업본부 |          | 책임자 | 본부 | 장 | 이요한      | (02-3449-1302) |
|    |                     |          | 담당자 | 팀  | 장 | 유혜선      | (02-3449-1653) |

# 금융소비자의 개인신용평가대응권 행사가 간편해집니다.

-4.3.(월)부터 개인신용평가회사의 홈페이지 및 모바일앱(APP)을 통해서 개인신용평가 결과에 대한 설명을 요구하고 이의제기를 할 수 있습니다.-

## I 추진 배경

□「신용정보법」은 '20.8.5일부터 개인신용평가회사\*의 신용평가 결과에 대한 설명 요구 및 이의제기를 할 수 있는 권리 (이하 '개인신용평가대응권')를 금융소비자에게 부여하고 있습니다.

\* NICE평가정보(NICE), 코리아크레딧뷰로(KCB), SCI평가정보(SCI)

- 다만, 그동안에는 개인신용평가회사가 개인신용평가대응권을
   FAX, 이메일 등으로 신청받고 있어 금융소비자가 동 권리를
   행사하는데 불편함이 있었습니다.
- ⇒ 이에 따라 금융감독원과 3개 개인신용평가회사는 4.3.(월)부터 개인신용평가회사의 홈페이지 및 모바일앱(App)을 통해서 개인신용평가대응권을 신청할 수 있도록 개선합니다.

# Ⅱ 주요 개선 내용

① (신용평가 결과의 편리한 확인) 금융소비자는 홈페이지<sup>\*</sup> 및 모바일앱<sup>\*\*</sup>을 통해 손쉽게 신용평가 결과를 확인할 수 있으며,

\* 【NICE】www.credit.co.kr, 【KCB】www.allcredit.co.kr, 【SCI】www.siren24.com \*\* 【NICE】나이스지키미, 【KCB】올크레딧 신용안심365, 【SCI】별도 앱을 지원하지 않음

- 어떠한 정보(대출, 연체 등)가 신용평가에 얼마의 비중으로 반영
   되는지를 상세하게 조회할 수 있습니다.
- ② (잘못된 신용정보 정정·삭제) 금융소비자는 신용평가 결과 및 그 내용을 확인하여 잘못된 정보가 있는 경우 해당 정보의 정정·삭제 요구 및 신용평가 재산출을 요구할 수 있습니다.
- ③ (신용평가에 유리한 정보 제출) 금융소비자는 신용평가시 본인에게 유리한 정보<sup>\*</sup>를 개인신용평가회사에 추가로 제출할 수 있습니다.
  - \* 통신료·국민연금·공공요금(가스비, 전기세) 성실 납부(<예> 최근 6개월간 미연체) 기록 등 (기준은 개인신용평가회사마다 상이할 수 있음)

<개인신용평가대응권 관련 문의처>

| 기관       | 문의처                  |
|----------|----------------------|
| NICE평가정보 | <b>1</b> 588-2486    |
| 코리아크레딧뷰로 | <b>1</b> 02-708-1000 |
| SCI평가정보  | <b>1</b> 577-1006    |

※ 개인신용평가회사별 자세한 이용 방법은 <붙임> 참고

## Ⅲ 기대 효과

- 개인신용평가대응권의 온라인 신청이 가능해짐에 따라 금융 소비자가 편리하게 개인신용평가 결과에 대한 설명을 요구 하고 이의제기를 할 수 있게 되었습니다.
  - 이를 통해 개인신용평가에 대한 금융소비자의 알권리를 보장
     하고 개인신용평가 결과의 신뢰성을 높이는데 기여할 것으로
     기대됩니다.

☞ 본 자료를 인용하여 보도할 경우에는 출처를 표기하여 주시기 바랍니다.(http://www.fss.or.kr)

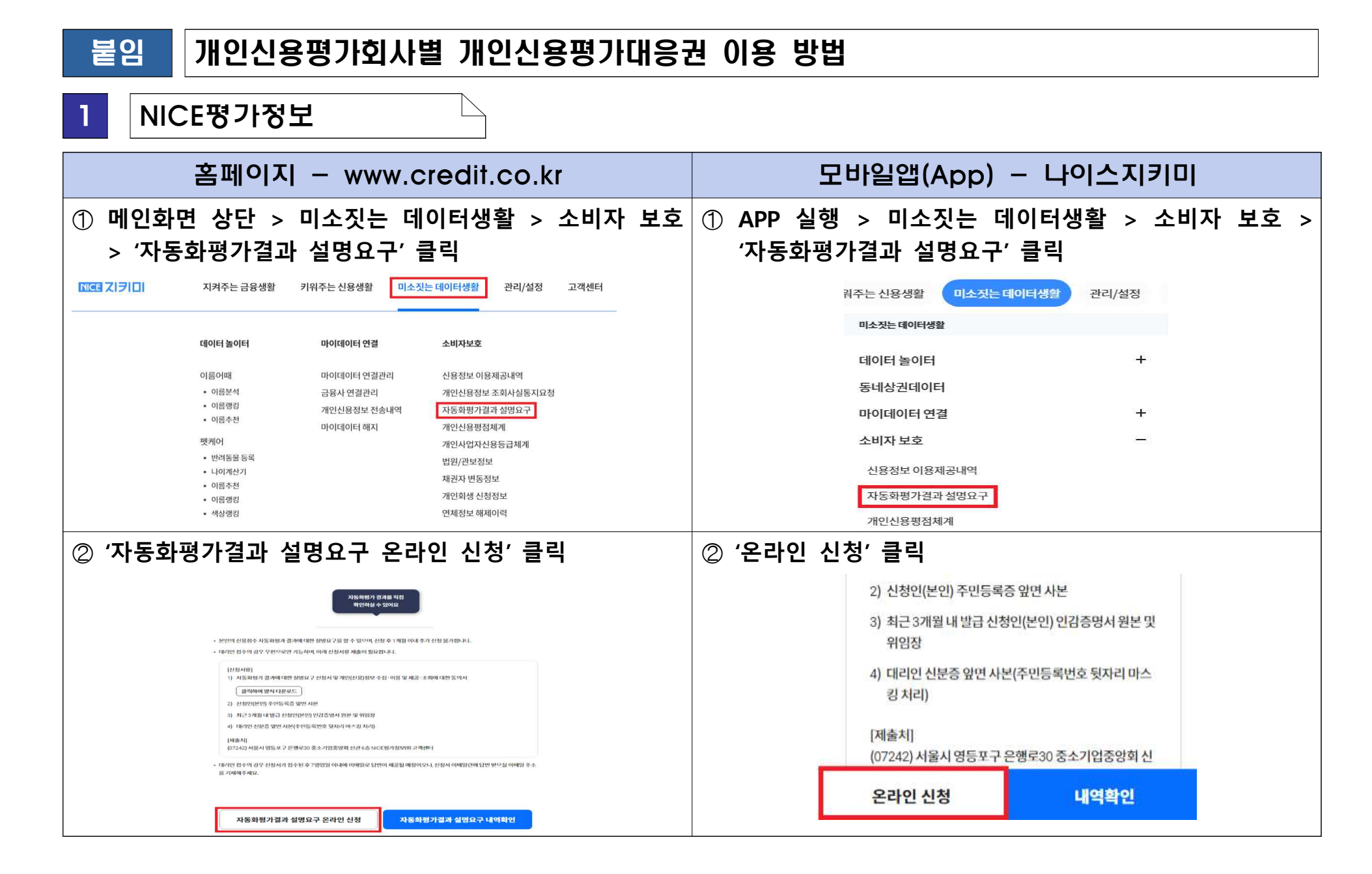

| ③ 신청 후 최대 3영업일 이내 설명요구에 대한 결과 안내<br>이메일 수신                                                                                                    | ③ 신청 후 최대 3영업일 이내 설명요구에 대한 결과 안내<br>이메일 수신    |
|----------------------------------------------------------------------------------------------------|-----------------------------------------------|
|                                                                                                    |                                               |
| <mark>나신용</mark> 회원님이 신청하신<br>자동화평가결과를 확인하실 수 있습니다.                                                                                                    | 나신용 회원님이 신청하신<br>자동화평가결과를 확인하실 수 있습니다.        |
| 자동화평가결과 설명요구 신청내역                                                                                                    | 자동화평가결과 설명요구 신청내역                             |
| 나신용 회원님이 신청하신 자동화평가결과를 확인하실 수 있습니다.                                                                                                    | 나선물 회원님이 신청하신 자동화평가결과를 확인하실 수 있습니다.           |
| 2023/04/02                                                                                                    | 001W 2023/04/02                               |
| 지표해받가려자 해안해지<br>④ 홈페이지에서 개인신용평가 설명 결과 확인                                                                                                    | 지독학반가로라 박안해기<br>④ 모바일앱(APP)에서 개인신용평가 설명 결과 확인 |
| 로그야한 내정보관과                                                                                                    |                                               |
|                                                                                                    | 자동화평가 결과                                      |
| (1) 비조것는 내이티영활 소비사보조 시용화당가료가 활동도구· 시동화당가료가 물러간내서 자동화평가 결과 안내서                                                                                                    |                                               |
| 귀하가 2023년 03월 17일 당사를 대삼으로 자동차 평가 결과 등에 대한 설명을 요청함에 따라<br>귀하에 대한 당사의 자동화 평가 결과, 자동화 평기의 가준 및 자동화 평가에 이용된 기초정보의 개요를<br>아래와 같이 인내 드립니다. 또한, 기초정보의 내용이 정확하지 않은 경우 등에는 정정 및 삭제를 요정할 수 있으며, | 평가기준시점 <b>2023년 04월 06일</b>                   |
| 수정된 정보를 활용하여 자동화 평가 결과를 다시 산출하여 줄 것으로 요구할 수 있습니다.                                                                                                    | 평가대상 나이스님                                     |
| 자동화평가 결과                                                                                                    |                                               |
| 평가기순 시정 2023년 03월 17일<br>평가대상 낙이스 넘<br>평가 결과 914정                                                                                                    | 평가결과 914점                                     |
|                                                                                                    |                                               |

| <ul> <li>실험이력성실린 개인이 부두를 가한 내 실한 여부, 가거 처루 연제 경험에 대한 정보입니다. 체무를 가한 내에 실환하지 못하면 언제경실가 발생하게 됩니다.</li> <li>신용방정 영향</li> <li>-개인의 성험이력정보는 개인신용평가를 위한 고객교 분류에 중요한 영향을 미치거, 고객교에 따라서 개인신용평가에 반영되는 정보 및 영향법위가 물러집니다.</li> <li>-개인이 보류하고 있는 상관이력정보(언제정보)의 언제기간이 평가밀수록, 언제클릭에이 클수록, 언제필수가 많을 수록 개인신용평가에 난 방정되는 정보 및 영향법위가 물러집니다.</li> <li>- 연체 체무의 상관 이후, 기간경과에 따라 실행이력정보(언체정보)가 개인신물평가에 반영되는 비종이 낮아치게 됩니다.</li> <li>- 연체 체무의 상관 이후, 기간경과에 따라 실행이력정보(언체정보)가 개인신물평가에 반영되는 비종이 낮아치게 됩니다.</li> <li>- 연체 체무의 상관 이후, 기간경과에 따라 실행이락정보(언체정보)가 개인신물평가에 반영되는 비종이 낮아치게 됩니다.</li> <li>- 연체 전도 중 연체 급에 10만원 이약 표준 연체기간 5억당입을 비약의 정보는 개인신용평가에 반영되지 않습니다.</li> <li>- 인체를 실환하다리도, 그 경험일수이 따라 신용평 취해 정 걸리는 기간에 지어가 있습니다. 일반적으로 물기안체의 경우 성환 수류 취직 50 등 약 신용 사용 등 미칩니다.</li> </ul> | <b>우리카드</b><br>발생일 2020.12.30<br>해제일 2020.12.30<br>입수경로 한국신용정보원 |
|----------------------------------------------------------------------------------------------------|-----------------------------------------------------------------|
| * 저동학평가로 산출된 신용점수에 이미가 있으신가요? <u>신용점수 이미신청</u>                                                                                                    | *자동화평가로 산출된 신용점수에 이의가 있으신가요?<br><u>신용점수 이의신청</u>                |

# ⑤ 신용평가 결과에 이의가 있는 경우 하단의 '신용점수<br/>이의신청' 버튼을 클릭하여 이의제기⑤ 신용평가 결과에 이의가 있는 경우 하단의 '신용점수<br/>이의신청' 버튼을 클릭하여 이의제기

| 신용개설정보 |            |     |    | (단위:천원) |
|--------|------------|-----|----|---------|
| 기관명    | 개설일        | 만기일 | 금액 | 입수경로    |
| KB국민카드 | 2022.03.15 |     | -  | 한국신용정보원 |
| KB국민카드 | 2022.03.15 |     | -  | 한국신용정보원 |

## 자동화평가에 이용된 기초정보

| 평가요소       | 평가요소의 상세내용             | 활용비중  |
|------------|------------------------|-------|
| 상환이력정보(연체) | 비금융 납부실적 정보를 등록하였습니다.  | 27.4% |
| 부채수준 정보    | 채무부담 정보(대출 및 보증채무 등)   | 23.6% |
| 신용거래 기간    | 신용거래기간(최초/최근 개설일로부터기간) | 12.5% |
| 신용거래 형태    | 신용거래패턴(체크/신용카드 이용 정보)  | 28.9% |
| 비금융/마이데이터  | 비금융/마이데이터 정보(성실납부실적 등) | 7.7%  |

| 평가요소           | 평가요소의 상세내용                 | 활용비중  | 자동화평가에이                                                   |
|----------------|----------------------------|-------|-----------------------------------------------------------|
| 상환이력<br>정보(연체) | 비금융 납부실적 정보를<br>등록하였습니다.   | 28.4% | 신용조회정보는 신용<br>신용평가에 활용할 신<br>미만)와 고령자(만 10<br>산출하지 않습니다.호 |
| 부채수준<br>정보     | 채무부담정보<br>(대출및보증채무 등)      | 24.5% | 반영되는 주요 기초청<br><b>상환이력정보</b>                              |
| 신용거래<br>기간     | 신용거래기간(최초/최근<br>개설일로부터 기간) | 12.3% | 장기연체정보                                                    |
| 신용거래<br>형태     | 신용거래패턴<br>(체크/신용카드 이용 정보)  | 27.5% | <b>우리카드</b><br>연체금액                                       |
| 비금융/<br>마이데이터  | 비금융/마이데이터 정보<br>(성실납부실적 등) | 7.3%  | 발생일<br>해제일<br>입수경로                                        |

| 상환이력정보 | 부채수준정보 | 신용거래 |
|--------|--------|------|
| 장기연체정보 |        |      |

10,000,000원 2020.12.30 2020.12.30 한국신용정보원

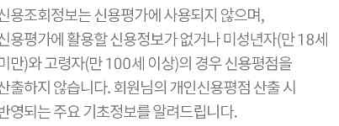

#### 자동화평가에 이용된 기초정보

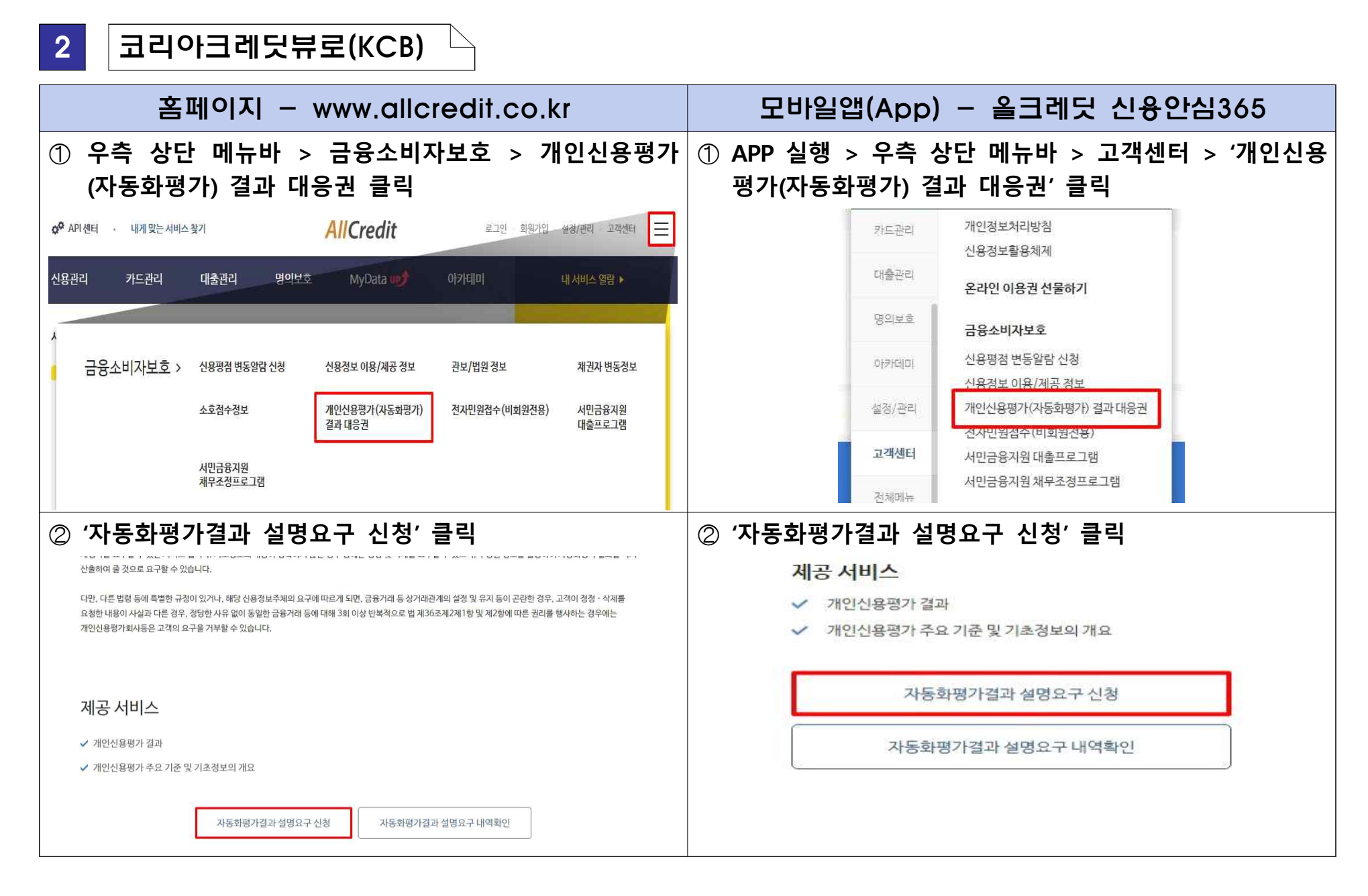

| ③ 신청 후 최대 3영업일 이내 설명요구에 대한 결과 안내<br>이메일 및 SMS 수신                                                                                                    | ③ 신청 후 최대 3영업일 이내 설명요구에 대한 결과 안내<br>이메일 및 SMS 수신                                                                                                    |
|----------------------------------------------------------------------------------------------------|----------------------------------------------------------------------------------------------------|
| <sms></sms>                                                                                                    | <sms></sms>                                                                                                    |
| [올크레딧]<br>개인신용평가(자동화평가) 결과 안내 드립<br>니다.<br>결과확인 ▷ <u>m.allcredit.co.kr</u>                                                                                                    | [올크레딧]<br>개인신용평가(자동화평가) 결과 안내 드립<br>니다.<br>결과확인 ▷ <u>m.allcredit.co.kr</u>                                                                                                    |
| <이메일>                                                                                                    | <이메일>                                                                                                    |
| AllCredit                                                                                                    | AllCredit                                                                                                    |
| 개인신용평가(자동화평가) 결과 대응권 신청 안내                                                                                                    | 개인신용평가(자동화평가) 결과 대응권 신청 안내                                                                                                    |
| 홍·동님께서 요청하신 개인신용평가 결과 등 설명요청 신청에 대한 결과를 확인하세요.                                                                                                    | 홍·동님께서 요청하신 개인신용평가 결과 등 설명요청 신청에 대한 결과를 확인하세요.                                                                                                    |
| 요청자명 총·동                                                                                                    | 요청자명 홍~동                                                                                                    |
| 결과연료 열사 2023-4-4 9:16:40                                                                                                    | <b>결과연료 열시</b> 2023-4-4 9:16:40                                                                                                    |
| 신청결과 확인                                                                                                    | 신청결과 확인                                                                                                    |
| ⊕ 울크레딧 로그인 후 확인                                                                                                    | ₩ 올크레딧 로그인 후 확인                                                                                                    |
|                                                                                                    |                                                                                                    |
| ④ 홈페이지에서 개인신용평가 설명 결과 확인                                                                                                    | ④ 모바일앱(APP)에서 개인신용평가 설명 결과 확인                                                                                                    |
| ④ 홈페이지에서 개인신용평가 설명 결과 확인                                                                                                    | ④ 모바일앱(APP)에서 개인신용평가 설명 결과 확인                                                                                                    |
| ④       홈페이지에서 개인신용평가 설명 결과 확인         o* AP/센터       AllCredit       로그인 회회가입 생성/관리 교객센터 Ξ         신용관리       카드관리       대출관리       명의보호       MyData       이카데이       내서비스 영당 ▶                                                                                                    | ④ 모바일앱(APP)에서 개인신용평가 설명 결과 확인                                                                                                    |
| ④       홈페이지에서 개인신용평가 설명 결과 확인         ◇ <sup>®</sup> API 센터       AllCredit       로그먼 - 회명기업 - 실력/여 =         ◇ <sup>®</sup> API 센터       기도관리       대출관리       명의보호       MyData       이카데미       대세비스 영당 >         △ HOME > 그려면터 > 가다만 이 여러/대하기 요구대문리       대출관리       명의보호       MyData       이카데미       대세비스 영당 >                                                                                                    | ④ 모바일앱(APP)에서 개인신용평가 설명 결과 확인<br>개인신용평가(자동화평가) 결과 대응권                                                                                                    |
| ④ 홈페이지에서 개인신용평가 설명 결과 확인                                                                                                    | <ul> <li>④ 모바일앱(APP)에서 개인신용평가 설명 결과 확인</li> <li>개인신용평가(자동화평가) 결과 대응권</li> <li>신경</li> <li>결과</li> </ul>                                                                                                    |
| ④ 홈페이지에서 개인신용평가 설명 결과 확인                                                                                                    | ④ 모바일앱(APP)에서 개인신용평가 설명 결과 확인<br>개인신용평가(자동화평가) 결과 대응권<br>신경 결과<br>귀하가 2023년 3월 31일 당사를 대상으로 자동화평가 결과 등에 대한 설명을 요청함에 따라<br>귀하에 대한 당사의 자동화평가 결과, 자동화평가의 기준 및 자동화평가에 이용된 기초정보의<br>개요를 아래와 같이 안내 드립니다. 또한, 기초정보의 내용이 정확하지 않은 경우 등에는 정정<br>및 삭제를 요구할 수 있으며, 수정된 정보를 활용하여 자동화평가 결과를 다시 산출하여 출<br>것으로 요구할 수 있습니다.                                                                                                    |
| ④ 홈페이지에서 개인신용평가 설명 결과 확인<br>▷ ^ M 전체 AllCredit 로크 한 화 방법 관광권 고객적                                                                                                    | ④       모바일앱(APP)에서 개인신용평가 설명 결과 확인         개인신용평가(자동화평가) 결과 대응권         건경         신경       결과         지하가 2023년 3월 31일 당사를 대상으로 자동화평가 결과 등에 대한 설명을 요청함에 따라<br>귀하에 대한 당사의 자동화평가 결과, 자동화평가의 기준 및 자동화평가에 이용된 기초정보의<br>개요를 아래와 같이 안내 드립니다. 또한, 기초정보의 내용이 정확하지 않은 경우 등에는 정정<br>및 삭제를 요구할 수 있으며, 수정된 정보를 활용하여 자동화평가 결과를 다시 산출하여 출<br>것으로 요구할 수 있으며, 수정된 정보를 활용하여 자동화평가 결과를 다시 산출하여 출         다만, 다른 법령 등에 특별한 규정이 있거나, 해당 신용정보주체의 요구에 따르게 되면.                                                                                                    |
| <ul> <li>④ 홈페이지에서 개인신용평가 설명 결과 확인</li> <li>☞ 세계</li> <li>▲ 세계</li> <li>▲ 세계</li> <li>▲ 세계</li> <li>▲ 세계</li> <li>▲ 세계</li> <li>▲ 세계</li> <li>▲ 세계</li> <li>▲ 세계</li> <li>▲ 세계</li> <li>▲ 비원 환자 환자 환자 환자 환자</li> <li>▲ 비원 환자</li> <li>▲ 비원 원 원 원 원 원 원 원 원 원 원 원 원 원 원 원 원 원 원</li></ul> | <ul> <li>④ 모바일앱(APP)에서 개인신용평가 설명 결과 확인</li> <li>IPC선용평가(자동화평가) 결과대응고</li> <li>IPC선용평가(자동화평가 결과대응고</li> <li>신경</li> <li>지하가 2023년 3월 31일 당사를 대상으로 자동화평가 결과 등에 대한 설명을 요청함에 따라 기하여 대한 당시의 자동화평가 결과, 자동화평가 결과 등에 대한 설명을 요청함에 따라 기하여 대한 당시의 자동화평가 결과, 자동화평가 기 기 문 및 자동화평가에 이용된 기 초청성 파리 가 이 약을 지 않는 것 수 전 원 것 수 제를 요 가 있다.</li> <li>IPC, 다른 법령 등에 특별한 규정이 있거나, 해당 신용정보주체의 요구에 따르게 되면, 답용거래 등 상거래관계의 설정 및 유지 등이 근련한 경우, 고객이 정정 · 삭제를 요청함 때 나는 영수 있는 지 않는 것 우, 장당한 사유 없이 동일한 금융거래 등에 대해 3회 이상 반복적으로 법 제36초제 2 제 1 한 및 제2 한 에 따르 권리를 행사하는 경우에는 개인신용평가회사동은 고객이 요청을 지부할 수 있습니다.</li> </ul> |

| 신용거래 외 유효한 본인등록정보 보유여부<br>시요 과러 설무 운단정비 비유여부 | <del>۵</del> |
|----------------------------------------------|--------------|
| 시용 과력 설문 응단정보 보유여부                           |              |
| 20 22 22 08 02 21 11                         | 무            |
|                                              | ]            |

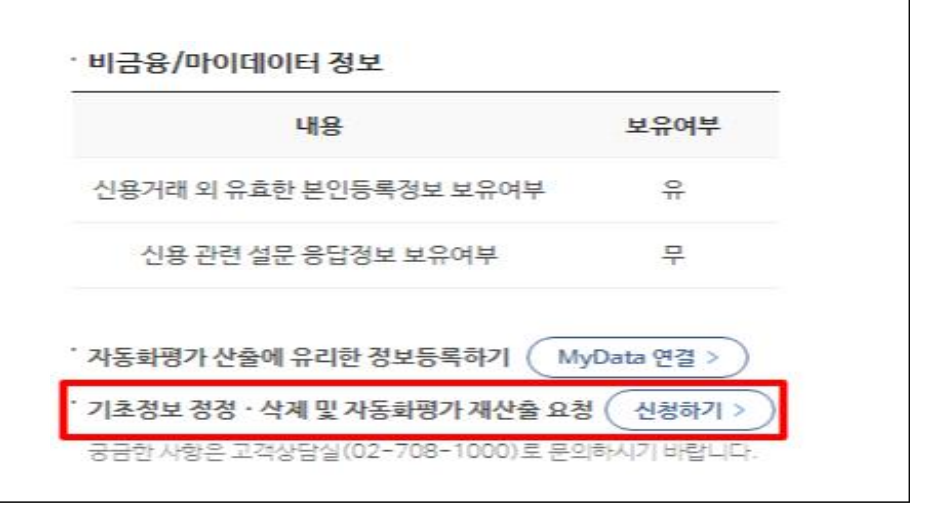

## ⑤ 신용평가 결과에 이의가 있는 경우 하단의 '기초정보 정정· ⑤ 신용평가 결과에 이의가 있는 경우 하단의 '기초정보 정정· 삭제 및 자동화평가 재산출 요청' 버튼을 클릭하여 이의제기 삭제 및 자동화평가 재산출 요청' 버튼을 클릭하여 이의제기

| 기초정보                                                                                                    |                                                                                       |     |           | 기초정보                                                                                                    |                                                                                      |       |         |
|----------------------------------------------------------------------------------------------------|---------------------------------------------------------------------------------------|-----|-----------|----------------------------------------------------------------------------------------------------|--------------------------------------------------------------------------------------|-------|---------|
| <ul> <li>2023년 4월 4일에 산출한 개인신용평가 결과 5</li> <li>기초경보 변동, 활용경보 축소 등의 사유로 신용</li> <li>기초경보가 변동되었더라도 신청 및 결과 조회 /</li> </ul> | 평가에 확용한 기초 정보를 재공하고 있습니다.<br>역수의 상승 (또는 하락) 될 수 있습니다.<br>'경에 따라 기초정보에 반영되지 않을 수 있습니다. |     |           | <ul> <li>2023년 4월 4일에 산출한 개인신용평가 결과 및</li> <li>기초경보 변동, 활용경보 족소 등의 사유로 신용</li> <li>기초경보가 변동되었더라도 신경 및 결과 조회 시</li> </ul> | 평가에 활용한 기초 경보를 제공하고 있습니다.<br>(수의 상승 (또는 하락) 될 수 있습니다.<br>점에 따라 기초정보에 반영되지 않을 수 있습니다. |       |         |
| • <b>대출정보</b><br>한국신용정보원(CIS)에서 수접한 금융기관'                                                                                | 별 개설일자, 대출금액 등 개인대출에 대한 정보임                                                           | 니다. |           | • <b>대출정보</b><br>한국신용정보원(CIS)에서 수집한 금융기관(                                                                                | 1 개설인자, 대출금액 등 개인대출에 대한 정보                                                           | 1입니다. |         |
| 21,2109                                                                                                    | 18017                                                                                 |     | (단위 : 천원) |                                                                                                    | 68-0 01-21                                                                           | 105   | (단위:천원) |
| 기관형                                                                                                    | 대물일자<br>2018.04.10                                                                    | 378 | 신용        | 기관명<br>우리은행                                                                                                    | 대출일자<br>2018.04.10                                                                   | 378   | 신용      |

| л                                                                 |  |
|-------------------------------------------------------------------|--|
|                                                                   |  |
| 응 해외 이번경의 장기역의를 낮유하고 있는 고객은 같은, 다른 전보의 활용과 유규하게 낮은 전수가 있어지고 있습니다. |  |

| 평가요소      | 평가요소의 상세내용              | 활용비중 |
|-----------|-------------------------|------|
| 상환이력      | 현재 연제 및 과거 채무상환 이력      | 21%  |
| 부채수준      | 채무부당 정보(대출 및 보증채무 등)    | 23%  |
| 신용거래기간    | 신용거래기간(최초/최근 개설일로부터 기간) | 9%   |
| 신용거래형태    | 신용거래패턴(체크/신용카드 이용정보)    | 38%  |
| 비금융/파이데이터 | 비금용(미이데이터 정보(성성님부상국 등)  | 8%   |
| 신용조회정보    | 고객 군과 상관없이 평가 미반영       | 0.00 |

### 자동화평가결과 평가 기준

현재 당사가 김·영님은 일반고객군으로 신용점수를 산출하기 위해 반영한 주요평가항목별 활용비중은 아래와 같습니다.

#### 자동화평가결과 평가 기준

평가요소

상환이력 부채수준

신용거래기간

신유거래했태

비금융/마이데이터

신용조회광보

현재 당사가 김•영님은 일반고객군으로 신용점수를 산출하기 위해 반영한 주요평가항목별 활용비중은 아래와 같습니다.

21

(III 장기연차를 낮유하고 인터 고객의 전우, 다른 전날의 활용과 우근하게 낮은 전수가 있어피고 인

평가요소의 상세내용

현재 연재 및 과거 채무상환 이력

재무부당 정보(대출 및 보증재무 등)

신용거래기간(최초/최근 개설일로부터 기간)

신유거관때투(체크/신유카드 이용전날)

비금용(마이데이터 정보(성상남부실적 등)

고객 군과 상관없이 평가 미반영

활용비중

21%

23%

092

38%

8%

100%

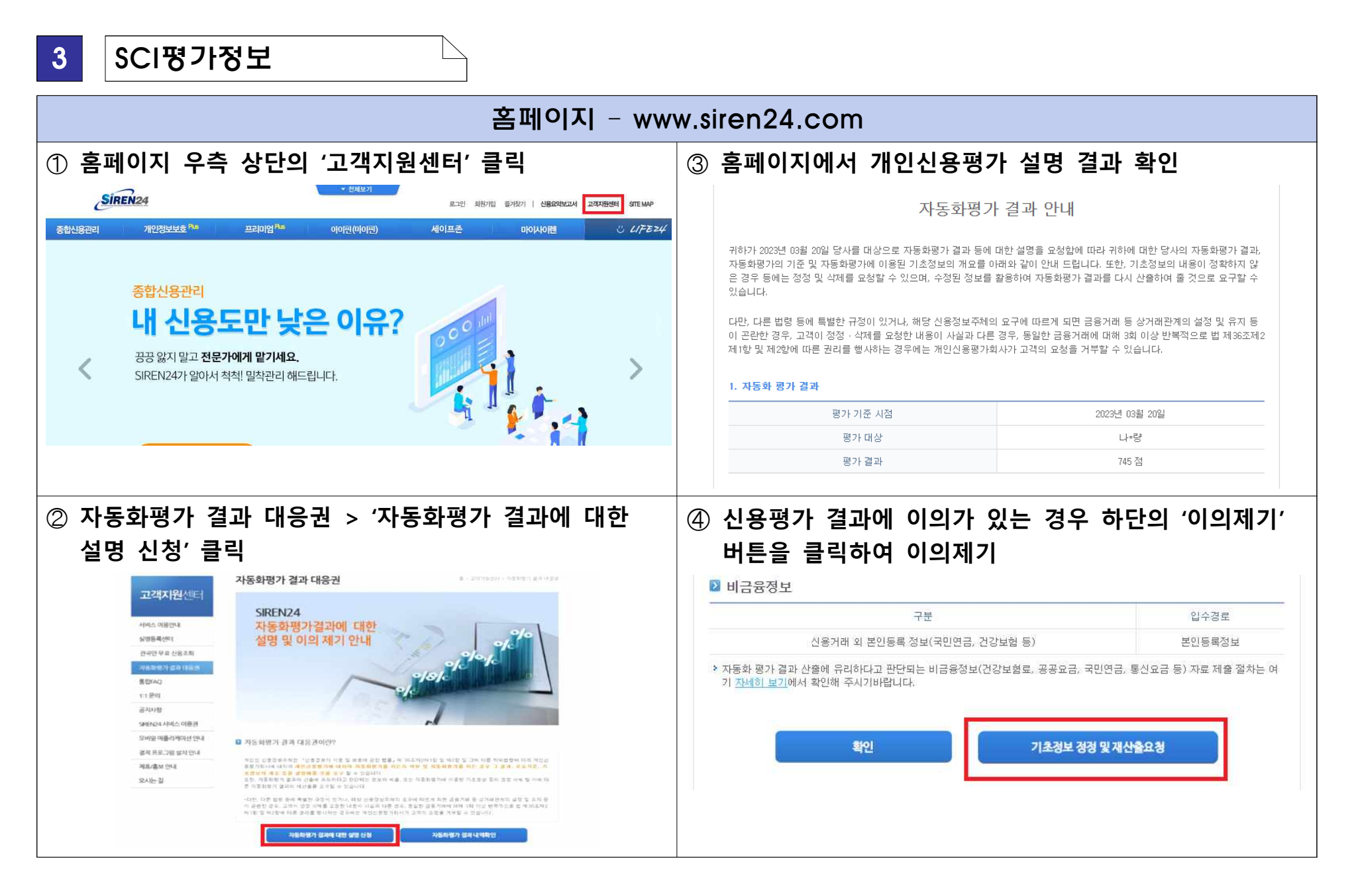